## Zentrale Drucker für Beschäftigte Installation Druckertreiber und Client für Print.UP

### Voraussetzungen:

- Betriebssystem Windows 7/8/10/11 (64 Bit)
- Sie müssen über administrative Rechte auf dem Computer verfügen, um die Installation auf ihrem Computer durchführen zu können.

# Installation:

- 1. Download der Datei "Print.UP-Treiber.zip" unter https://www.uni-potsdam.de/de/zim/angebote-loesungen/print-up
- Extrahieren Sie die Dateien. Klicken Sie mit der rechten Maustaste auf die Datei und wählen Sie den Befehl "Alle extrahieren"

| Print UP-Treiber. | × | <b>Öffnen</b><br>Mit Code öffnen |   |  |
|-------------------|---|----------------------------------|---|--|
|                   |   | Alle extrahieren                 |   |  |
|                   |   | 7-Zip                            | > |  |

| ÷ | ZIP-komprimierte Ordner extrahieren                        | > |
|---|------------------------------------------------------------|---|
|   | Wählen Sie ein Ziel aus und klicken Sie auf "Extrahieren". |   |
|   | Dateien werden in diesen Ordner extrahiert: Durchsuchen    |   |
|   | ☑ Dateien nach Extrahierung anzeigen                       |   |

3. Installation starten

| Files                                                                                                    | Öffnen                                         |           |
|----------------------------------------------------------------------------------------------------|------------------------------------------------|-----------|
| Canon Generic Plus PCL 2.50 V3.exe                                                                                                    | 🗣 Als Administrator ausführen                  | 8.322 KB  |
| American and the second second | 🔀 Mit Code öffnen                              | 11.076 KB |
| readme.txt                                                                                                    | Behandeln von Kompatibilitätsproblemen         | 1 KB      |
| Start uniFLOW-Client                                                                                                    | An "Start" anheften                            | 2 KB      |
|                                                                                                    | 7-Zip                                          | >         |
| I                                                                                                    |                                                |           |
| Benutzerkontensteuerung<br>Möchten Sie zulassen, dass du<br>von einem unbekannten Hera<br>Änderungen an Ihrem Gerät v<br>werden?                                                                                                    | ×<br>urch diese App<br>busgeber<br>vorgenommen |           |
| Canon Generic Plus PCL 2.50 V3.<br>Herausgeber: Unbekannt<br>Dateiursprung: Festplatte auf diesem Com<br>Weitere Details anzeigen                                                                                                    | exe<br>puter                                   |           |
| Ja                                                                                                    | Nein                                           |           |

4. Installationstyp wählen

|             |                                                                                                    |                                                                                                    | n<br>n     |
|-------------|----------------------------------------------------------------------------------------------------|----------------------------------------------------------------------------------------------------|------------|
|             |                                                                                                    |                                                                                                    | av.        |
|             | Automatic                                                                                                    | on Studio                                                                                                    | ) þk<br>úp |
| it uni      | niFLOW-Client - 48 s                                                                                                    |                                                                                                    | X          |
| 2           | Möchten Sie den Print. UP-Treiber für die Verwendung mit<br>Wenn ja, muss danach der uniFLOW-Client manuell insta                                                                                                    | t dem uniFLOW-Client installie<br>Iliert werden.                                                             | ren?       |
| 2           | Möchten Sie den Print.UP-Treiber für die Verwendung mi<br>Wenn ja, muss danach der uniFLOW-Client manuell insta<br>Standard, ohne Client Extra, mit Client                                                                                                    | t dem uniFLOW-Client installie<br>Iliert werden.<br>Abbrechen                                                | ren?       |
|             | Möchten Sie den Print. UP-Treiber für die Verwendung mit<br>Wenn ja, muss danach der uniFLOW-Client manuell insta<br>Standard, ohne Client Extra, mit Client<br>Variable [path] aus [Datei- und Verzeichnisinformationen] err<br>Setze Variable [installDir] auf Wert [C:\Users\Admin\Deskto<br>Benutzereingabe [Mit uniFLOW-Client] abfragen | t dem uniFLOW-Client installie<br>lliert werden.<br>Abbrechen<br>nitteln: .<br>p\Print.UP-Treiber\Print.UP-T | ren?       |
| V<br>S<br>B | Möchten Sie den Print. UP-Treiber für die Verwendung mit<br>Wenn ja, muss danach der uniFLOW-Client manuell insta<br>Standard, ohne Client Extra, mit Client<br>Variable [path] aus [Datei- und Verzeichnisinformationen] err<br>Setze Variable [installDir] auf Wert [C:\Users\Admin\Deskto<br>Benutzereingabe [Mit uniFLOW-Client] abfragen | t dem uniFLOW-Client installie<br>lliert werden.<br>Abbrechen<br>nitteln: .<br>p\Print.UP-Treiber\Print.UP-T | ren?       |

### Universität Potsdam

ZIM - Zentrum für Informationstechnologie und Medienmanagement

4.1. Standard (empfohlen)

Bei dieser Installation wird nur der Druckertreiber installiert. Dieser fragt bei jeder Druckanforderung die Kartennummer in einem eigenen Pop-Up-Fenster ab. Das hat den Vorteil, dass keine Client-Software installiert werden muss und das Absenden des Druckauftrags viel schneller erfolgt. Die Installation des Druckertreibers wird jetzt automatisch ausgeführt. Die Installation kann bis zu 10 Minuten dauern und das Installationsprogramm wird automatisch geschlossen.

4.2. Extra (nur in besonderen Fällen)

Bei dieser Installation muss zusätzlich zum Druckertreiber noch eine Client-Software installiert werden. Die Abfrage der Kartennummer erfolgt dann über ein Web-Pop-Up der Client-Software. Die Installation des Druckertreibers wird jetzt automatisch ausgeführt. Die Installation kann bis zu 10 Minuten dauern und das Installationsprogramm wird automatisch geschlossen.

4.2.1. Client-Software installieren

Nach dem die Installation des Druckertreibers abgeschlossen ist, muss die Installation der Client-Software erfolgen. Hierzu bitte einen Doppelclick auf die Datei "MomClient2022\_x64.msi" ausführen. Die Installation erfolgt nach Bestätigung ohne weitere Eingabe. Nach der Installation den Client bitte mit "Start uniFLOW-Client.lnk" starten. Bei jedem Start ihres Computers erscheint kurz das Clientfenster für den Mitarbeiterkopierer.

| uniFLOW Client Software   |                |                                                                                                    |
|---------------------------|----------------|----------------------------------------------------------------------------------------------------|
| uni <b>F</b>              | WO.            | OK<br>uniFLOW Client Software<br>Version: 2022.1 SR2<br>Copyright (c) 1999-2022 NT-ware<br>Systemprogrammierung GmbH |
|                           |                |                                                                                                    |
| Benutzername:             | press with the |                                                                                                    |
| Servernamen:              | 141.89.66.69   |                                                                                                    |
| Verbunden:                | 141.89.66.69   |                                                                                                    |
| Systemverhalten:          | Web Anzeige    |                                                                                                    |
| Lokal überwachte Drucker: |                |                                                                                                    |
| Fehlermeldungen:          |                |                                                                                                    |
| Sprache für Meldungen:    |                | -                                                                                                    |
|                           |                |                                                                                                    |

### 5. Test der Installation

5.1. Standard

| Benutzernamen bestätigen | ×                 | < |
|--------------------------|-------------------|---|
| Benutzemame:             | [Max. 32 Zeichen] |   |
|                          | OK Abbrechen      |   |

Drucken Sie ein beliebiges Dokument an den Drucker "Mitarbeiterkopierer". Es sollte sich ein Fenster zur Eingabe der Kartennummer öffnen.

5.2. Extra

Drucken Sie ein beliebiges Dokument an den Drucker "Mitarbeiterkopierer". Es sollte sich ein Web-Pop-Up zur Eingabe der Kartennummer öffnen.

| 💽 uniFLOV | W Job Info                                     |                                                                                                    | -    | × |
|-----------|------------------------------------------------|----------------------------------------------------------------------------------------------------|------|---|
| uni       | FLOW                                           |                                                                                                    | CODI |   |
|           | Sie habe<br>Bitte geben Sie Ihre K             | n den folgenden Druckauftrag an das uniFLOW System geschickt.<br>artennummer ein oder bestätigen Sie diese, bzw. drücken Sie Löschen, um<br>Druckauftrag nicht zu drucken. | den  |   |
|           | Name<br>Benutzer<br>Papierformat<br>Farbe / SW | Testseite<br>A4<br>Farbe                                                                                                    |      |   |
|           | Seitenzahl<br>Kopien<br>Preis                  | 1<br>1<br>0.13                                                                                                    |      |   |
|           |                                                | 667F5A                                                                                                    |      |   |
|           |                                                | OK/Schließen Druckauftrag löschen                                                                                                    |      |   |

Kontakt: E-Mail an: zim-444437@uni-potsdam.de Telefon: +49 331 977-444437